### Creating a Portal Account

At the Department's website dfs.ny.gov, click on the DFS Portal button

| ← → C s dfs.ny.gov                           |                                        |                                               |           | ٩ \$ ٤         | 5   🔺 :    |
|----------------------------------------------|----------------------------------------|-----------------------------------------------|-----------|----------------|------------|
| Translate                                    |                                        |                                               |           |                |            |
| NEW YORK                                     | Services News Govern                   | rent                                          |           | Q Search       |            |
| Department of Consumer In Financial Services | formation Applications & Filings Indus | ry Guidance Reports & Publications Contact Us | Q Search  | <mark>%</mark> | DFS Portal |
|                                              | A SHARE                                |                                               | The Allow | 1              |            |

#### On the sign-in page, click Create Account

| Department of<br>Financial Services | Consumer Information | Applications & Filing |
|-------------------------------------|----------------------|-----------------------|
| 음 DFS Portal                        |                      |                       |
| →] Sign In to t                     | he DFS Portal        |                       |
| Your Email                          |                      |                       |
| Email                               |                      |                       |
| Your Password                       |                      |                       |
| Password                            |                      |                       |
| C Remember Me                       |                      |                       |
| -8 Sign In                          |                      |                       |
| Forgot your password                | ? Need an account?   |                       |

### Complete all of the required fields, click Create Account

| Your Email<br>Email *   |                 |                  |             |        |
|-------------------------|-----------------|------------------|-------------|--------|
| \$                      | Your First Name | Your Middle Name | Last Name   | \$     |
|                         |                 |                  |             |        |
| Prefix                  | First Name *    | Middle Name      | Last Name * | Suffix |
| Prefix                  | First Name *    | Middle Name      | Last Name * | Suffix |
| Prefix Text Verificatio | First Name *    | Middle Name      | Last Name * | Sumx   |

An email will be sent to you with instructions to complete the creation of your account. Follow those instructions.

# After you have signed in with your new account, click Request Apps

| Department of<br>Financial Services      | Consumer Information | Applications & Filings | Industry Guidance | Reports & Publications | Contact Us                                      |          |  |
|------------------------------------------|----------------------|------------------------|-------------------|------------------------|-------------------------------------------------|----------|--|
| 은 DFS Portal                             |                      |                        |                   |                        |                                                 | Sign Out |  |
| My Apps                                  |                      |                        |                   |                        |                                                 |          |  |
|                                          | () MY APPS           |                        |                   |                        | REQUEST APPS                                    | ▲ ALERTS |  |
| APP NAME                                 |                      |                        |                   |                        | DESCRIPTION                                     |          |  |
| <sup>30</sup> Cybersecurity Compliance F | ling                 |                        |                   |                        | Submit cybersecurity compliance related filings |          |  |
|                                          |                      |                        |                   | Click                  | Request Apps* to access more DFS Portal Apps    |          |  |
|                                          |                      |                        |                   |                        |                                                 |          |  |

### Scroll down and click on Provider Complaint Forms

| Cuputity and Severe Mortality Inquiry Reporting             |                                                                                                    |
|-------------------------------------------------------------|----------------------------------------------------------------------------------------------------|
| <sup>33</sup> Lost Policy Finder                            | The Lot Policy Finder is a free of-drange service to assist families in locating unclaimed benefits on the insurance policies/centificates and annaity contract/centificates<br>nouning the life of or owned by a descent immediate family moder. The service is not available to individually, comparies, organisations or services that charge<br>consumes a fee for making the request of for locating lost life insurance policies or annually contracts. Vist the DFS website for more information |
| <sup>35</sup> MUNISHP                                       | The MUNUSHP Portal App is used by Municipal Coops and Student Health Plans to submit regulatory quarterly and annual filings electronically, including Financial<br>Statements, Community Rating Methodology, and Form Filings Vult the DFS website for more information.                                                                                                    |
| <sup>35</sup> Motor Vehicle Law Enforcement Fee             | Section 910 of the New York State Insurance: Law requires every insurance company authorized to do busines in New York State to collect an annual motor whicle law<br>enforcement testimon activities and the state for motor which lability insurance coverage. Vult the DFS webcite for motor<br>information.                                                                                                    |
| <sup>33</sup> Payday Lender                                 |                                                                                                    |
| <sup>35</sup> Provider Complaint Forms                      | Healthcare providers should use this online Provider Complaint Form to file a complaint about prompt payment, no fault, or workers compensation claims, or to add additional information to an existing complaint.                                                                                                    |
| <sup>33</sup> Public Automobile Classifications (NYIL §208) | Public Automobile Classifications (NVII, 1308)                                                                                                    |

## On the Request Access page, read all of the information. When done, click Continue

| REQUEST ACCESS                                                                                                    |                                                                             | REC                                                   | DUEST HISTORY                                              |
|----------------------------------------------------------------------------------------------------|-----------------------------------------------------------------------------|-------------------------------------------------------|------------------------------------------------------------|
| Request Access                                                                                                    |                                                                             |                                                       |                                                            |
| YOU ARE REQUESTING ACCESS TO THE "PROVIDER<br>fou are requesting access to a secured application.<br>f you selected this application by mistake, please click on the 'Clos                                                                                                    | COMPLAINT FORMS" APPLICATION                                                |                                                       |                                                            |
| The Insurance Department Investigates Insurance complaints Invol-                                                                                                    | ring licensed insurance entities. This Department ca                        | nnot: Act as your lawyer, give legal advice, reco     | ommend, or rate insurers.                                  |
| Before contacting this Department regarding an alleged prompt pa                                                                                                    | y violation, please do the following:                                       |                                                       |                                                            |
| Contact the insurer or HMO to verify that the claim was received. M<br>not supplied it, the claim is not delinquent and should not be submi                                                                                                    | ake every effort to determine the type of coverage.<br>tted as a complaint. | If the patient is covered by a self-funded plan o     | r Medicare this Department lacks jurisdiction to assist. I |
| f you are a provider and would like to file an online complaint pleas                                                                                                    | se click Continue below.                                                    |                                                       |                                                            |
| Continue                                                                                                    |                                                                             |                                                       |                                                            |
| Continue Cancel should now be set up to file FS Portal Kadraden Ger Access                                                                                                    | Provider Complaints                                                         |                                                       |                                                            |
| Continue Cancel should now be set up to file FS Portal Verdenter Get Access rovider Complaints                                                                                                    | Provider Complaints                                                         |                                                       |                                                            |
| Continue Cancel Should now be set up to file FS Portal Vedecator Cet Acces rovider Complaints art Information best describes you? *                                                                                                    | Provider Complaints                                                         | Provider O Representative                             |                                                            |
| Continue Cancel Should now be set up to file FS Portal Verkeder CertAcess rovider Complaints are Information best describes you? * are Complaints                                                                                                    | Provider Complaints                                                         | Provider     Representative                           |                                                            |
| Continue Cancel                                                                                                    | Provider Complaints                                                         | ) Provider ) Representative                           |                                                            |
| Continue Cancel  Should now be set up to file  Cascel  Cascel Cascel Cascel Cascel  Cascel  Cascel Cascel  Ca | Provider Complaints                                                         | Provider     Representative                           |                                                            |
| Continue Cancel  Cancel  Continue Cancel  Continue Cancel  Cancel  Continue Cancel  Continue Cancel  Continue Cancel  Continue Cancel  Continue Cancel  Cancel  Cancel  Cancel Cancel  Cancel  C | Provider Complaints                                                         | Provider Representative     Provider I Representative |                                                            |
| Continue Cancel Completion Completion Compl | Provider Complaints                                                         | Provider Representative Provider Representative       |                                                            |

H + H 0-0of0